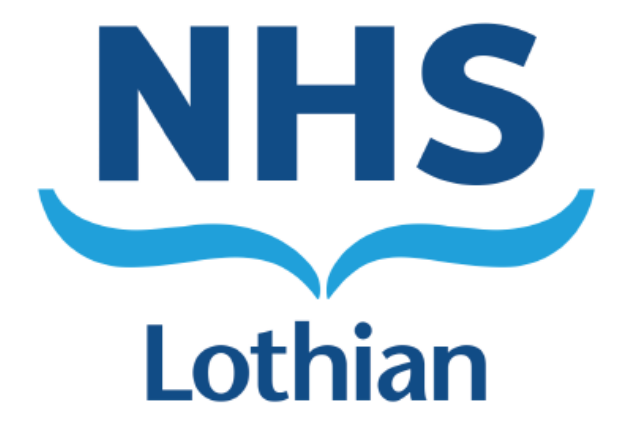

# <u>Online Mail Request Form –</u> <u>Staff User Guide</u>

Author: Estates and Facilities

Date: March 2025

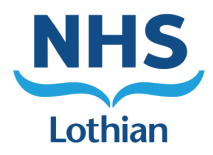

# Contents Page

| Who Needs to Use the Form?            | 3 |
|---------------------------------------|---|
| How To Access the Form                | 4 |
| Navigating The Form                   | 5 |
| Introduction Page                     | 5 |
| General Questions                     | 6 |
| Product Requests                      | 7 |
| Final Checks                          | 8 |
| What Happens After I Submit the Form? | 9 |

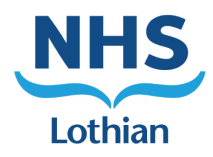

# Who Needs to Use the Form?

Every service/department across all NHS Lothian sites should complete the form when sending any mail which is not a Standard Second-Class Letter.

A Standard Second-Class letter uses DL or C5 Envelope sizes and if possible, no bigger than 24cm in length, 5mm in thickness, 16.5cm in width and 100g in weight.

A member of your team should fill out the form before Porters collect the mail from your area.

This form feeds directly into the mailroom, ensuring the mail is processed correctly in line with agreed guidance.

Please note, a separate form should be submitted for each separate mail product you are requesting. For example, if you wish to send 12x International Letters and 3x small parcels, you need to submit the form twice.

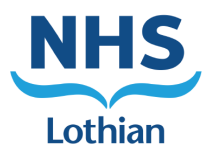

### How To Access the Form

To access the form, please follow the link below:

https://app.onlinesurveys.jisc.ac.uk/s/nhslothiansurveys/online-mail-request-form

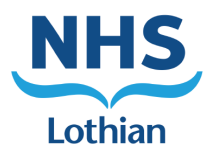

### Navigating The Form

### **Introduction Page**

Upon entering the form, please read the instructions before clicking 'Next'.

### **Online Mail Request Form**

#### Introduction

As per the NHS Lothian Postal Policy, services are required to complete this form detailing any items they wish to send which are not a standard second class letter. These products are classed as 'exceptional'.

By completing this form, you are confirming your Service Manager (or supervisors/assistants/equivalent on shift) has provided authorisation to use the exceptional product. Service Managers should provide approval in advance of filling out the form as no signature is required within the form.

The form can be filled out more than once per day if mail is collected from your area more than once per day. If you have different types of 'exceptional products', a separate form should be filled out for each type.

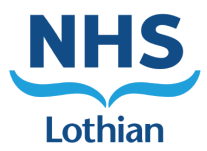

### **General Questions**

### **Online Mail Request Form**

|                                                                                                    | The 'General          |
|----------------------------------------------------------------------------------------------------|-----------------------|
| General Questions                                                                                                    | Questions' determine  |
| 1 Site Name *                                                                                                    | your 'Site' and       |
|                                                                                                    | 'Service' as well as  |
| Please select an option V                                                                                                    | ensuring your Service |
|                                                                                                    | Manager is aware,     |
| 2. If you selected 'other' for question 1, please specify site below:                                                         | and has approved, of  |
|                                                                                                    | the mail you are      |
|                                                                                                    | sending. Questions 1  |
| 3. Service *                                                                                                    | and 3 are drop down   |
|                                                                                                    | menus asking you      |
| Please select an option V                                                                                                    | select an option with |
|                                                                                                    | questions 2 and 4     |
| 4. If you selected 'other for question 3, please specifiy service below:                                                      | offering a free text  |
|                                                                                                    | box. Please press     |
|                                                                                                    | 'Next' once you have  |
| i. In order to submit this form, you must have prior approval from your Service Manager to use an exceptional product. Do you | answered each of the  |
| have prior approval from your Service Manager? *                                                                              | required questions.   |
| ○ Yes                                                                                                    |                       |
| Previous                                                                                                    |                       |
|                                                                                                    |                       |

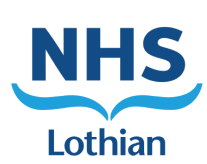

# Product Requests

|                                                                                                    | The 'Product   |
|----------------------------------------------------------------------------------------------------|----------------|
|                                                                                                    | Requests       |
| Online Mail Request Form                                                                                                  | questions'     |
|                                                                                                    | ask you to     |
| Product Requests                                                                                                    | select which   |
|                                                                                                    | product you    |
| 6. Which exceptional product are you requesting to use?                                                                   | are            |
| Details found here: https://www.royalmail.com/sites/royalmail.com/files/2024-12/online-price-guide-december-2024-v1.pdf * | requesting. A  |
| Please select an option V                                                                                                 | drop down      |
|                                                                                                    | will appear in |
|                                                                                                    | question 6     |
| 7. If you selected 'other' in question 7, please specify the product you wish to send using:                              | and 8. If you  |
|                                                                                                    | are unsure of  |
|                                                                                                    | the different  |
| 9 How many of the executional product type do you require? *                                                              | mail           |
| b. How many of the exceptional product type do you require: *                                                             | products,      |
| Please select an option v                                                                                                 | please follow  |
|                                                                                                    | the link       |
| 9 If you selected 'other' in question 9 please specify.                                                                   | within         |
|                                                                                                    | question 6.    |
|                                                                                                    | Press 'Next'   |
|                                                                                                    | once you       |
| Previous                                                                                                    | have           |
|                                                                                                    | completed      |
|                                                                                                    | each           |
|                                                                                                    | required       |
| antinues below                                                                                                    | question.      |
|                                                                                                    |                |

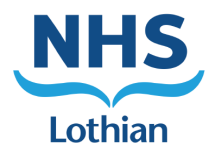

### **Final Checks**

The 'Final Checks' prompt you to label the items [included as part of each submission of the form] correctly, ensuring Porters are aware the form has been submitted. Please label the parcels using an appropriate label, noting the Response ID and how you would like the mail to go out (the details asked for in the 'Product Requests' section). Please ensure the number is visible and easy to read. Press 'Next' once you have completed both questions.

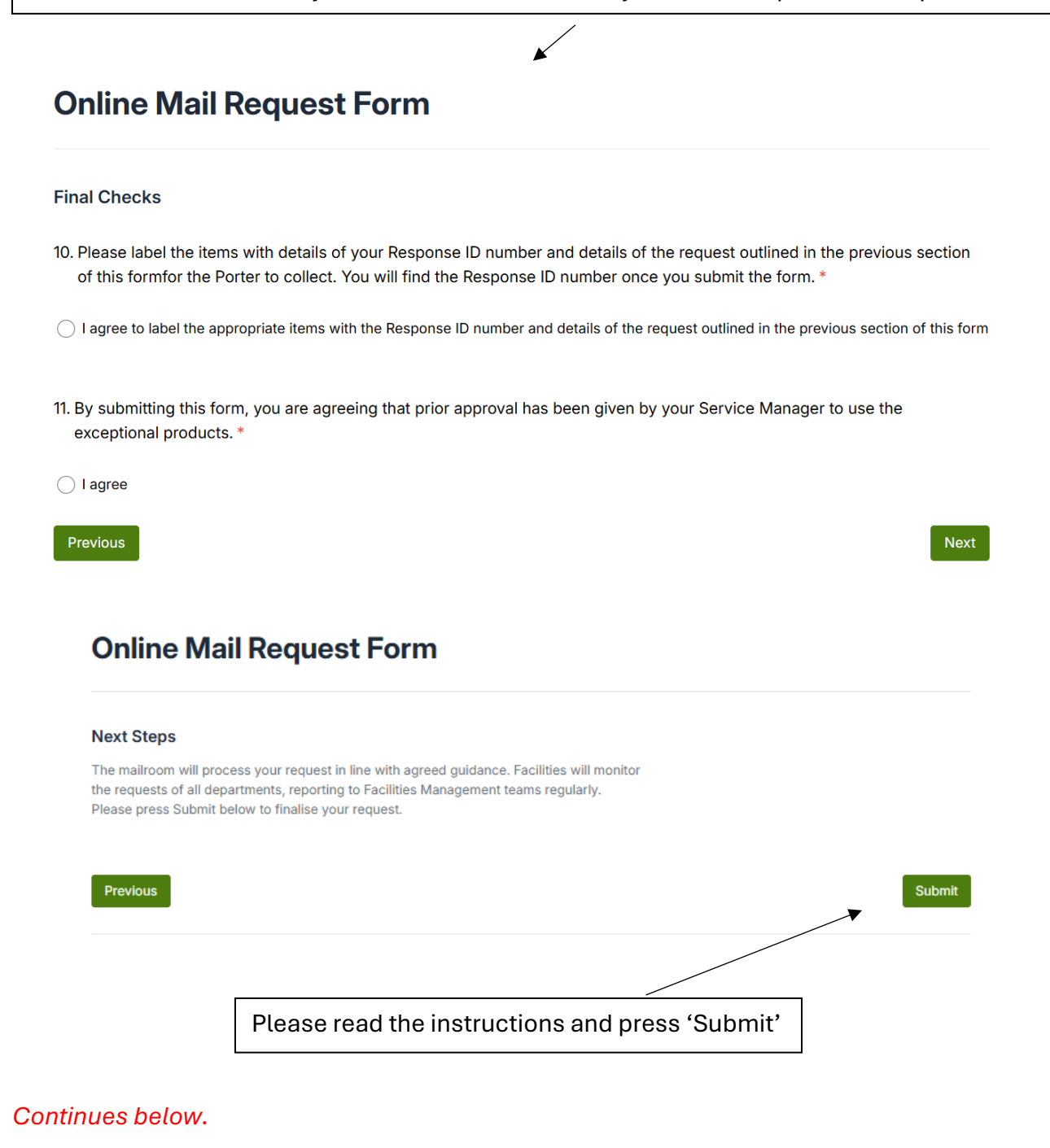

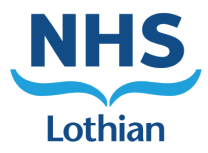

# What Happens After I Submit the Form?

Your Response ID appears – please label your items using this ID as per the instructions in the previous section. The mail room staff will receive your request and process as per agreed guidelines. Details of your requests overtime will be stored and used for data collection purposes.

# **Online Mail Request Form**

Survey complete

Response ID: cm7nakayv00idjs0863rsp1yv 🕃

End.